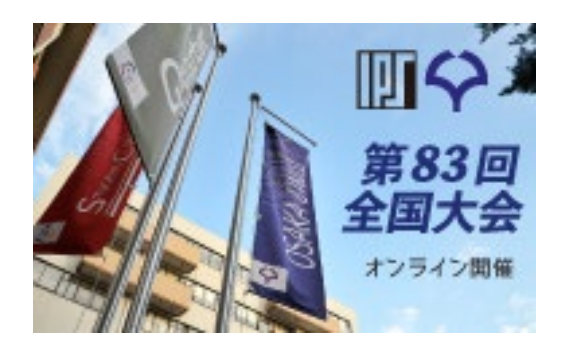

## 情報処理学会第83回全国大会

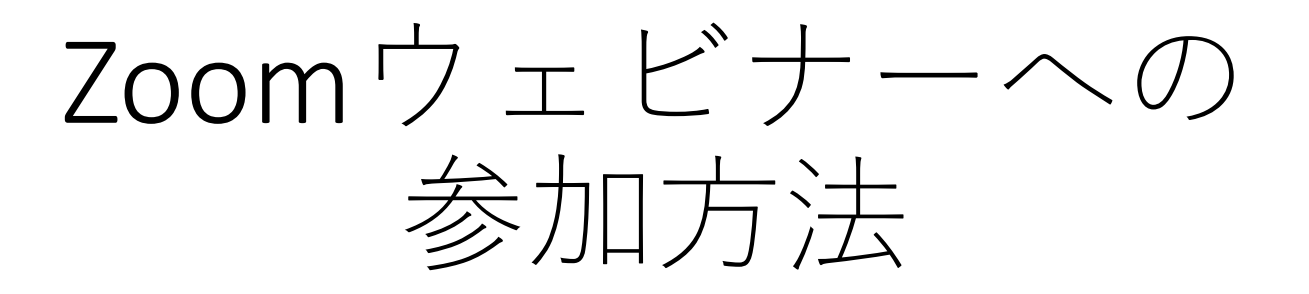

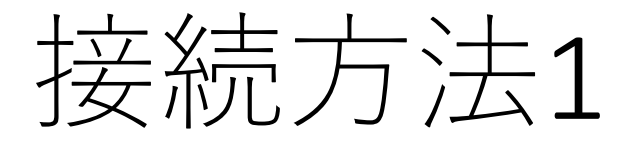

接続方法は2種類あります。

《1.リンクから参加》

- 1. オンラインポータルの参加したいイベント企画のURLまたはカメラアイコ ンをクリックします。
- 2. 「zoom.us.appを開きますか?」というダイアログが出るので、「はい」 を押します。#初回のみzoomアプリケーションがダウンロードされます。
- 3. 名前とメールアドレスを入力します。

| Web セミナーに参加するための登録を終了し<br>ください。 | ,τ     |
|---------------------------------|--------|
| 名前: 情報太郎_IPSJ                   |        |
| メール:                            |        |
| キャンセル Web セ                     | ミナーに参加 |

※オンラインポータルの閲覧には IDとパスワードが必要となります。 パスワードは参加者に2月下旬に メールで送付予定です。

接続方法2

《2.アプリから手動で参加》

- 1. Zoom クライアントを開き、[ミーティングに参加] をクリックします。
- 2. オンラインポータルにある9桁のウェビナー IDと名前を入力し「参加」を 押します。氏名の変更ができない場合は、そのままご参加ください。

| ミーティングに参加                                       |
|-------------------------------------------------|
| 会議IDまたは会議室名<br>〜                                |
| 名前<br>情報太郎_IPSJ                                 |
| ✔ 将来のミーティングのためにこの名前を記憶する                        |
| ○ オーディオに接続しない                                   |
| <ul> <li>自分のビデオをオフにする</li> <li>キャンセル</li> </ul> |

入室したら

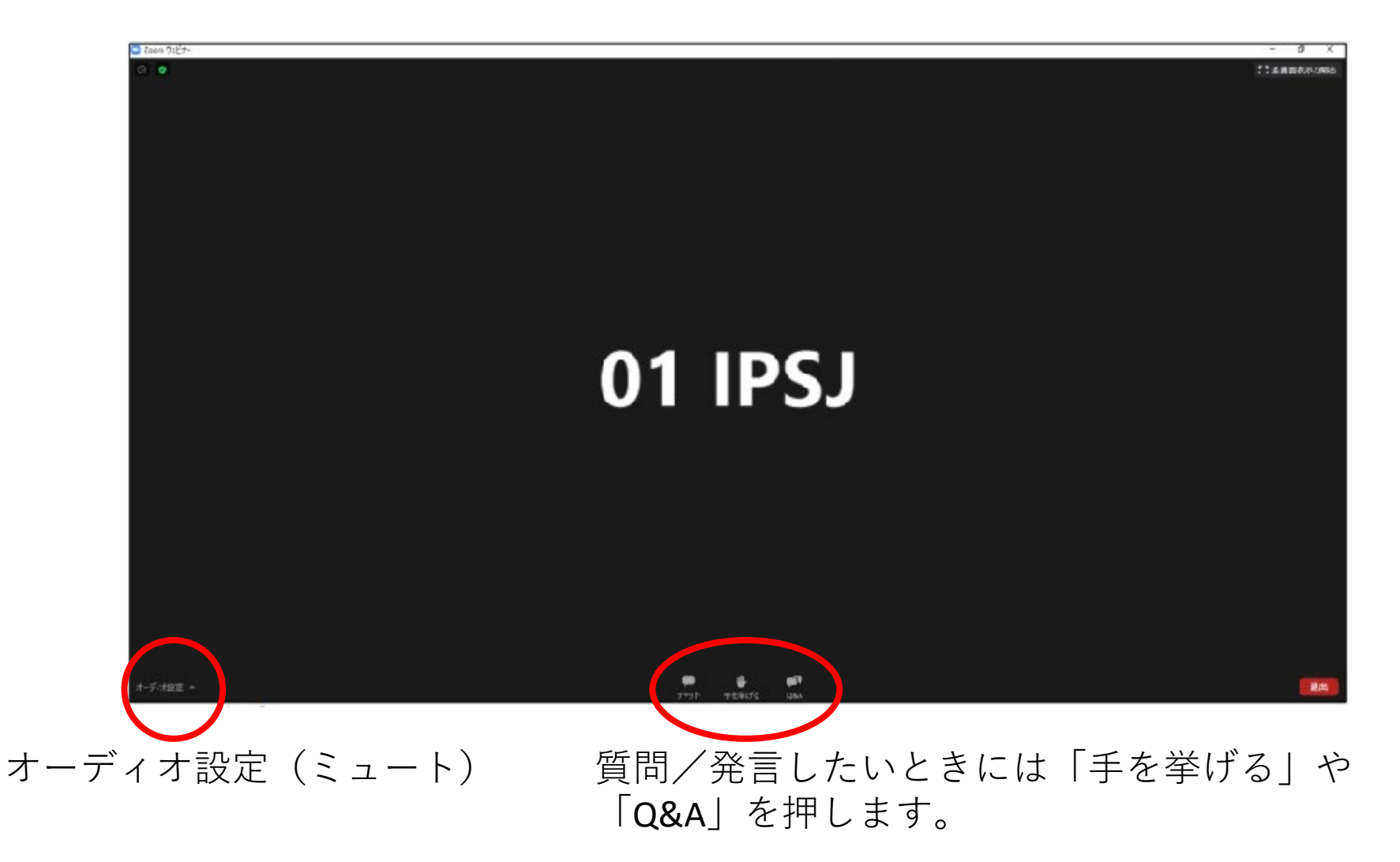

## 質疑応答に ついて

質疑応答について 発表中もしくは質疑応答中にZoom画面内の 「Q&A」より質問を入力してください。 各講演終了後に講演者がチャットにて回答 いたします。

時間の制約上、すべての質問に応じかねることがあります。あらかじめご了承ください。

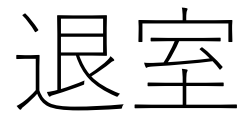

## 退出する時は「ミーティングから退出」をクリックしてください。\_\_\_\_

| ●●● 自動解存 ●12 合 品 ちゃ び 辛            | ブレゼンテーション1 Q 🕲                                                                                                    |
|------------------------------------|----------------------------------------------------------------------------------------------------|
| ホーム 挿入 描画 デザイン 画面切り替え アニメーション スライド | ショー 校開 表示 Acrobat ♀ 操作アシスト ピ共有 □ コメント                                                                                                    |
|                                    |                                                                                                    |
| 1                                  | 1, 13, 1, 12, 1, 11, 1, 10, 1, 9, 1, 6, 1, 7, 1, 6, 1, 5, 1, 4, 1, 3, 1, 2, 1, 1, 10, 1, 1, 12, 1, 3, 1, 4, 1, 5, 1, 6, 1, 7, 1, 6, 1, 9, 1, 11, 12, 1, 13, 1, 14, 1, 15, 1, 16, 1, 14, 14, 14, 14, 14, 14, 14, 14, 14, |
| · ·                                |                                                                                                    |
|                                    |                                                                                                    |
|                                    |                                                                                                    |
| ιφ                                 |                                                                                                    |
| v                                  |                                                                                                    |
| 4                                  |                                                                                                    |
|                                    | , , , , <u>, , ,</u> ,                                                                                                    |
|                                    | タイトルを人力                                                                                                    |
| •                                  |                                                                                                    |
|                                    | サブタイトルを入力                                                                                                    |
| N                                  |                                                                                                    |
| m                                  |                                                                                                    |
| 4-                                 |                                                                                                    |
| м.<br>                             |                                                                                                    |
|                                    |                                                                                                    |
|                                    |                                                                                                    |
|                                    |                                                                                                    |
|                                    |                                                                                                    |
| ノートを入力                             |                                                                                                    |
| スライド1/1 日本語                        | 음가는 특히X2E 및 태 및                                                                                                    |